# Verkorte handleiding ITK module :

# **Voertuig inspectiefomulier**

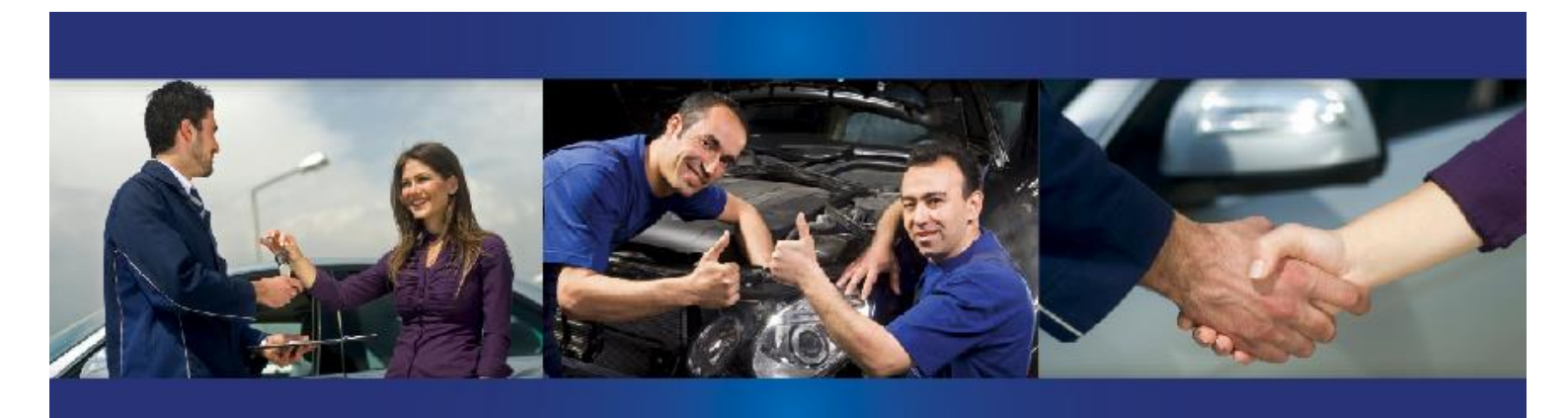

# **UW MARKETING MANAGER 3.0**

### Voorwoord

InTimeKlantencontact maakt onderdeel uit van een brede Sales en Aftersales filosofie voor het autobedrijf. Door klanten actief te voorzien van voor hen interessante informatie zal de begeleiding naar een aankoop van een product of dienst meer logisch zijn en draagt bij aan de klanttevredenheid. Daarnaast is deze filosofie ook afgestemd op het praktisch gebruik binnen het dealerbedrijf. Met de focus op efficiëntie, resultaat en werkvreugd word op professionele wijze een invulling gegeven aan de continue veranderende marktvraag en omstandigheden. Binnen ITK staat de mens centraal en wordt sterk ondersteund door techniek. Bedrijfsbreed voorziet ITK in de juiste tools ter stimulatie van gebruik en meeting van succes.

Veel en vooral renderend plezier met een unieke filosofie in de autobranche!

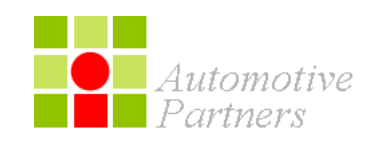

Versie:6.0

Datum: april 2021

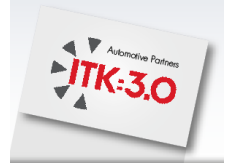

Automotive Partners

# Index

| 1 | Introductie                                 | <u>pag. 3</u>  |
|---|---------------------------------------------|----------------|
| 2 | Toegang tot ITK                             | pag. 5         |
| 3 | Voertuig inspectieformulier                 | <u>pag. 7</u>  |
|   | Zoeken met uitnodiging                      | <u>pag. 8</u>  |
|   | Zoeken zonder uitnodiging                   | <u>pag. 9</u>  |
|   | Nieuw formulier                             | <u>pag. 14</u> |
|   | Formulier functionaliteiten en MijnVoertuig | pag. 15        |
|   | Formulier opslaan en Formulier printen      | <u>pag. 19</u> |
| 4 | Contactgegevens                             | pag. 20        |

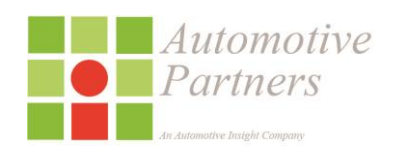

2

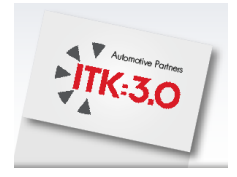

### 1 Introductie

Voor een autobedrijf is klantencontact noodzakelijk. Via het web, mailingen of moderne mobiele applicaties. Het zorgt voor een betere loyaliteit, binding en omzet. Maar alle systemen maken het wel complex en onoverzichtelijk. Om over de investeringen maar niet te praten. En daar komt ITK 3.0 in beeld!

ITK 3.0 is de grensverleggende stap in klantencontact. Gebouwd rond de wensen van het moderne autobedrijf. Met een naadloze integratie van al uw marketingprocessen en -systemen.

Klantcommunicatie die is afgestemd op hun individuele behoefte door het gedrag te volgen via alle beschikbare kanalen. Traditioneel en minder traditioneel. De juiste boodschap bij de juiste klant, met de grootste kans op succes. Zonder onnodige last voor u, uw medewerkers en portemonnee.

### INTEGREERT MARKETINGPROCESSEN EN -SYSTEMEN

ITK 3.0 integreert de oplossingen van andere leveranciers tot één geheel. Denk aan Claire, Autosociaal en Care2Contact. Zij zijn voeding voor ITK of zijn het communicatiemiddel naar uw klanten. Niet weer een systeem maar één systeem!

### INZAGE IN HET KLANTENGEDRAG

ITK geeft inzicht in het koopgedrag van uw klanten. Hierop baseren wij de wekelijkse contactvoorstellen in ITK 3.0. Voor eigen acties maakt u gebruik van een flexibele en inspirerende selectiemodule.

### **VOLLEDIGE FOCUS OP DE KLANTBEHOEFTE**

Een contact of uitnodiging vanuit ITK 3.0 is gebaseerd op het individuele gedrag van de klant. De juiste boodschap op het juiste moment. Zonder grote inspanningen van uw kant. Via e-mail, sms, smartphone-app, brief, telefoon of kaart.

### HOGE SCORE OP CONVERSIE EN KLANTWAARDE

ITK 3.0 kent een hoge conversie. Dit is te volgen via het dashboard. Welke klant is in uw werkplaats geweest en wat was de factuurwaarde? U kunt altijd op zoek naar de meest succesvolle klantbenadering.

### CONTACT VOORSTELLEN

De basis voor alle klantenherinneringen zijn de door uw bedrijf gemaakte klantenfacturen. Diverse algoritmes worden toegepast om de juiste uitnodigingsdatum per klant te bepalen. De klant ontvangt de uitnodiging exact voor de berekende datum van een nieuw bezoek.

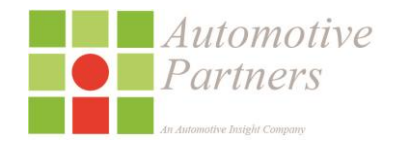

3

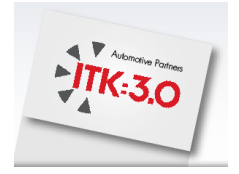

#### FREQUENTIE

Iedere week presenteren wij u online een lijst met namen van klanten en prospects die wij voorstellen voor een uitnodiging in de week daarna (periodieke contacten). Op deze lijst geeft u aan welke klanten wel en welke niet moeten worden benaderd.

U kunt de periodieke contacten gedurende de gehele werkweek doorlopen. Klanten die al een afspraak hebben gemaakt of die al zijn binnen geweest, hoeven niet te worden uitgenodigd voor een bezoek. U kunt deze klanten op nee of nooit zetten. Uiterlijk op zondag voor 15.00 uur dient u periodieke contacten voor de betreffende week binnen ITK te verwerken.

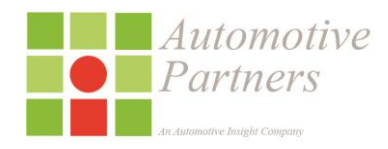

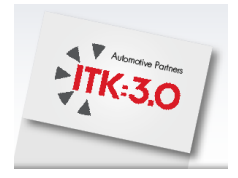

### 2 Toegang tot ITK

U krijgt toegang tot ITK via de website van Automotive Partners:

### www.automotive-partners.nl

De website geeft informatie over actualiteiten op het gebied van succesvol klantencontact.

Onder de optie;

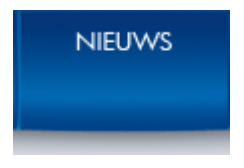

Treft u wekelijks wisselende actualiteiten aan welke uw bedrijf ondersteund op het succesvol uitvoeren.

Via Facebook / Twitter op de hoogte blijven? Registreer u via de website voor het laatste nieuws

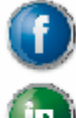

/automotivepartners

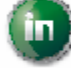

/company/automotive-partners-bv

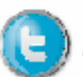

/Automotivepartn

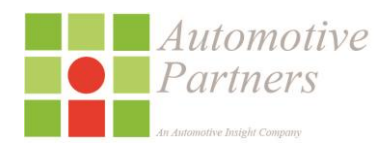

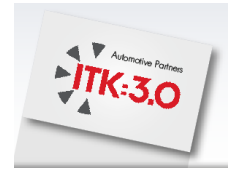

### Inloggen (vervolg)

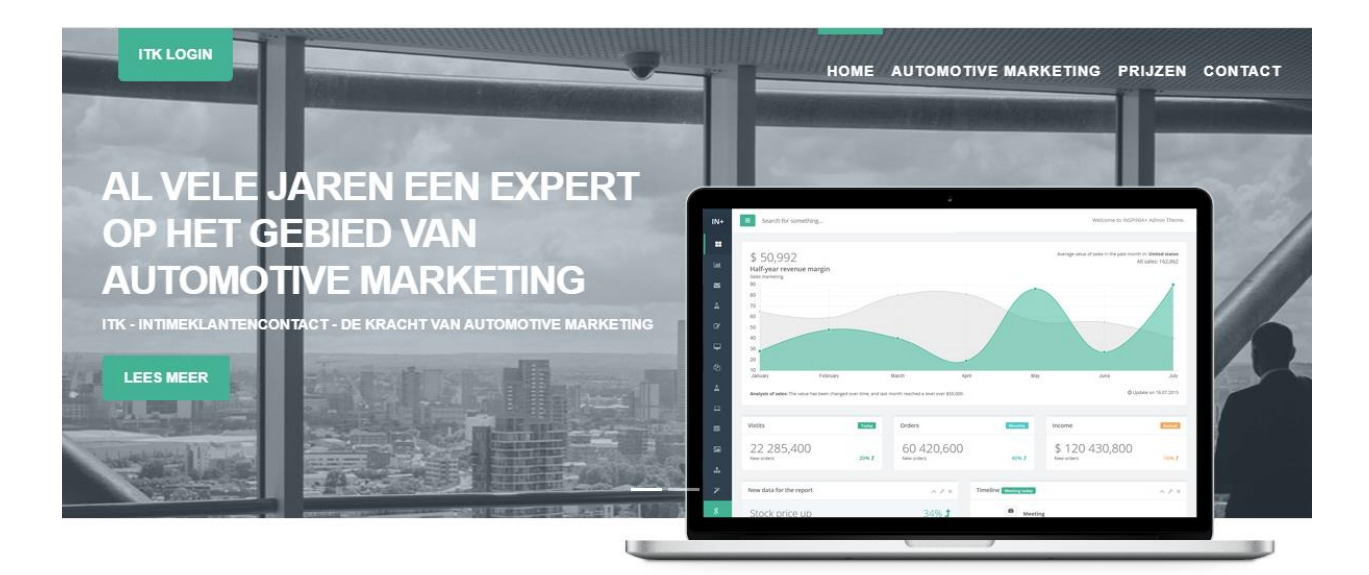

### Al meer dan 15 jaar ervaring met vele succesverhalen

Koppelt ITK ook met uw DMS? Lees verder of vraag naar de mogelijkheden!

#### VOLLEDIG ONTZORGD!

Geautomatiseerd periodiek contact met uw klant middels email, SMS en direct mail. ITK is gebruiksvriendelijk en eenvoudig te bedienen. Indien gewenst kan ITK ook zonder menselijke interventië volledig geautomatiseerd functioneren. Eenmaal ingeregeld doet ITK al het werk voor

#### MEER NIEUWE KLANTEN

Prospects; van nieuwe klant naar vaste klant! Ook uw nieuwe klanten zijn te benaderen met onze prospectdatabase.

#### III MEETBAAR RESULTAAT

Resultaat wordt weergegeven in de vorm van werkplaatsbezoek en orderbedrag, maar ook uw e-mail statistieken zijn zichtbaar.

Via

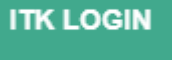

Kunt u inloggen met uw persoonlijke login naam en wachtwoord

Let op: Als u geen persoonlijke login in heeft vraag deze dan direct en kosteloos via de helpdesk.

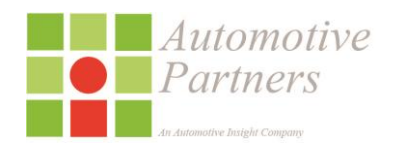

6

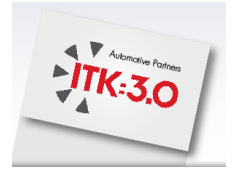

### 3 ITK – beknopte werkwijze Voertuig inspectieformulier

Vanuit het Hoofdmenu

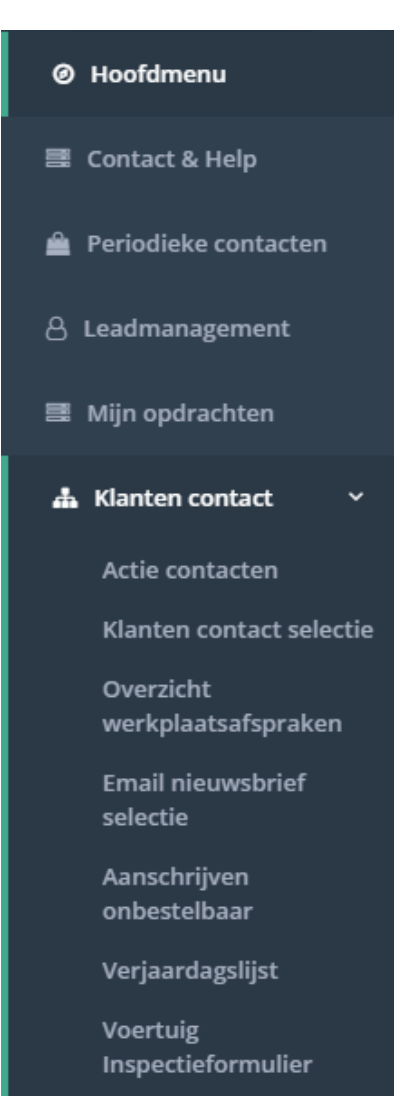

### Selecteer je ;

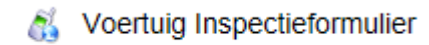

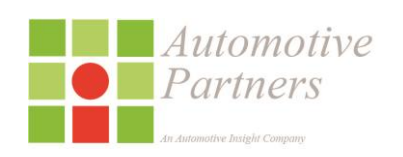

7

Versie: 6.0 Datum: april 2021

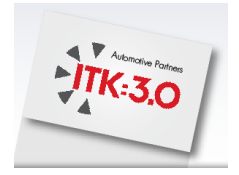

Het voertuig inspectieformulier kan door de dealer worden benadert via;

- Met een uitnodiging Controleer aanmelding
- Zonder uitnodiging Inspectieformulier zonder aanmelding
- Toon alle formulieren

| <i>Automotive</i><br>Partners |       |        | G Selecteer een taal 1 | 1962 N.V. Subaru<br>Bart | Benelux - AALSMEER<br>Willemsen |
|-------------------------------|-------|--------|------------------------|--------------------------|---------------------------------|
| Hoofdmenu                     | Admin | Nieuws | Contact                | Help                     | 🖒 Afmelden                      |

Voertuig inspectieformulier

### MET UITNODIGING

Heeft de klant zich aangemeld via de Mijn Subaru wintercampagnepagina?

Controleer hier of de klant zich heeft aangemeld en de uitnodiging heeft gekregen voor de gratis wintercheck.

Controleer aanmelding

### ZONDER UITNODIGING

Heeft de klant zich niet aangemeld via de Mijn Subaru wintercampaginapagina?

U kunt de klant alsnog een gratis wintercheck aanbieden.

Inspectieformulier zonder aanmelding

Toon overzicht alle ingevulde formulieren

Toon alle formulieren

Statistieken Statistieken

© Automotive Partners 2018

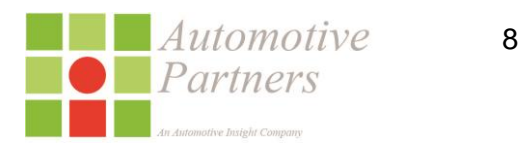

Versie: 6.0 Datum: april 2021

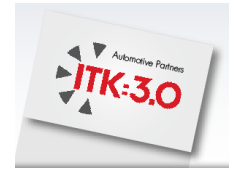

### ZOEKEN MET UITNODIGING;

De meeste klanten zullen op de persoonlijke website het kenteken van zijn of haar Subaru hebben geactiveerd voor een voertuig inspectie. Door het opvoeren van het kenteken worden direct de klant en voertuiggegevens op het formulier weergegeven.

Voertuig inspectieformulier

### MET UITNODIGING Heeft de klant zich aangemeld via de Mijn Subaru campagnepagina? Controleer hier of de klant zich heeft aangemeld en de uitnodiging heeft gekregen voor de gratis seizoenscheck. Controleer aanmelding Vul het kenteken en klik op de 'Controleer aanmelding' button. Voertuig inspectieformulier Terug naar hoofdscherm MET UITNODIGING Geef het kenteken in van de auto welke uw klant heeft aangemeld voor een gratis wintercheck via de Mijn Subaru wintercampagnepagina. Kenteken demo18 Gevonden aanmelding via Mijn Subaru wintercampagnepagina Dealer Naam Kenteken Voucherdatum N.V. Subaru Benelux AALSMEER Dhr. R. de Willemsen DEMO18 01-10-2018 12:00 NIEUW Formulier NIEUW Formulier (OK) Eerder gemaakte inspectieformulieren Formulierdatum Naam Kenteken Dealer Automotive 9 Partners

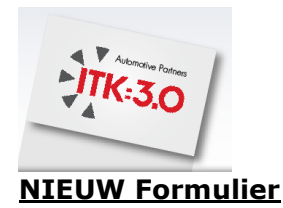

U heeft 2 mogelijkheden om een nieuw formulier op te roepen;

NIEUW Formulier

• Een formulier gevuld met klantgegevens

NIEUW Formulier (OK)

• Een formulier gevuld met klantgegevens en alle controlepunten vooraf ingevuld op OK

### **BESTAAND Formulier**

U heeft de mogelijkheid om bestaande formulieren op te roepen en aan te passen

Voertuig inspectieformulieren

| Teru | ug naar hoofdscherm |          |      |             |                |
|------|---------------------|----------|------|-------------|----------------|
|      | Naam                | Kenteken | Code | Klantnummer | Formulierdatum |

Om een bestaand formulier te bewerken, klik 'Bewerk'

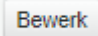

Indien u onderaan het inspectieformulier heeft gekozen om een klant updates te

### Versturen ('Ja")

Formulier opslaan

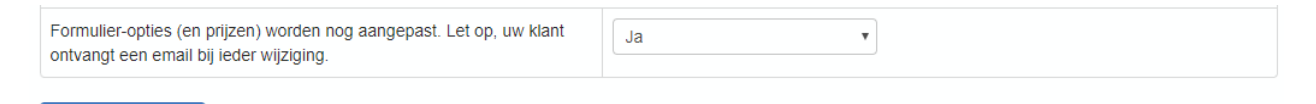

Dan zal bij het selecteren van 'Formulier opslaan' de klant een e-mail ontvangen met een aankondiging van wijziging van het inspectieformulier (Mijn Subaru).

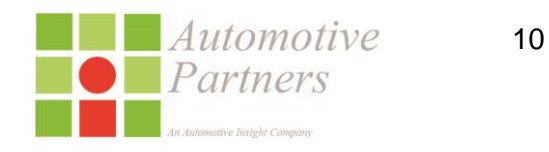

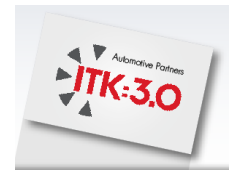

### FORMULIER MET UITNODIGING - FUNCTIONALITEITEN

Het inspectieformulier heeft de onderstaande functionaliteiten;

- Weergave klant gegevens van de bron van de uitnodiging
- Weergave voertuiggegevens
- Weergave van voorspelend onderhoud\*
- Weergave van APK vervaldatum\*
- Weergave van SMS prolongatiedatum\*
- Weergave van een openstaande Recall
- \*Wordt allen weergegeven indien < 4 maanden van inspectiedatum. Indien er geen data beschikbaar is zal dit item niet worden weergegeven

### FORMULIER ZONDER UITNODIGING

Het kan voorkomen dat een klant zich niet heeft aangemeld via Mijn.Subaru.nl

U kunt te allen tijde uw klant alsnog een (gratis) voertuiginspectie aanbieden

# ZONDER UITNODIGING

### Heeft de klant zich niet aangemeld via de Mijn Subaru wintercampaginapagina?

U kunt de klant alsnog een gratis wintercheck aanbieden.

Inspectieformulier zonder aanmelding

U kunt uw klant opzoeken middels zijn 'Kenteken' of 'Klantnummer' (ITK dealers)

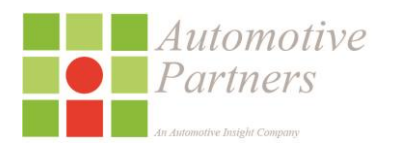

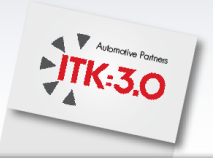

## ZONDER UITNODIGING

Uw klant heeft zich niet aangemeld via de Mijn Subaru wintercampaginapagina.

Hier kunt u de klantgegevens opzoeken (t.b.v. een vooringevuld formulier) en controleren of er al een inspectie uitgevoerd is.

Klantnummer

Kenteken

| Zoek |
|------|
| Zoek |

Zoek via het 'Klantnummer' of 'Kenteken". Eerder ingevulde inspectie formuleren kunnen worden geraadpleegd.

U heeft nu 2 mogelijkheden om een nieuw formulier op te roepen;

NIEUW Formulier

• Een formulier gevuld met klantgegevens

NIEUW Formulier (OK)

Partners

• Een formulier gevuld met klantgegevens en alle controlepunten vooraf ingevuld op OK

| Klant   |                                                         | Dhr. N. JANSEN |          |        |                |
|---------|---------------------------------------------------------|----------------|----------|--------|----------------|
| Gekop   | pelde voertuigen                                        | 15XZHT Legac   | :y 🔻     |        |                |
| Nieu    | w formulier<br>w formulier met alle vragen alvast op 'o | ĸ              |          |        |                |
| Eerde   | r gemaakte formulieren                                  |                |          |        |                |
|         | Klantnummer                                             | Naam           | Kenteken | Dealer | Formulierdatum |
|         |                                                         |                |          |        |                |
|         |                                                         |                |          |        |                |
| Start r | net een leeg formulier<br>g formulier                   |                |          |        |                |
|         | Automoti                                                | ve             | 12       |        |                |

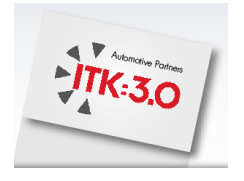

| Voertuig inspectieformulie                              | er                                    |          |                |
|---------------------------------------------------------|---------------------------------------|----------|----------------|
| Terug naar hoofdscherm                                  |                                       |          |                |
| Klantnummer 6136                                        | 5 Zoek                                |          |                |
| Klant<br>Gekoppelde voertuigen                          | Dhr/Mevr J.W. Lock<br>06LTBK Forester | ~        |                |
| Nieuw formulier<br>Nieuw formulier met alle vragen alva | ast op 'ok'                           |          |                |
| Eerder gemaakte formulieren                             |                                       |          |                |
| Klantnummer                                             | Naam                                  | Kenteken | Formulierdatum |

### **STARTEN MET EEN LEEG FORMULIER**

Selecteer "leeg formulier"

### Start met een leeg formulier

Leeg formulier

Er wordt nu enkel de naam van de inspecteur en de inspectie datum voor ingevuld.

De overige gegevens zullen in deze optie manueel moeten worden ingevuld.

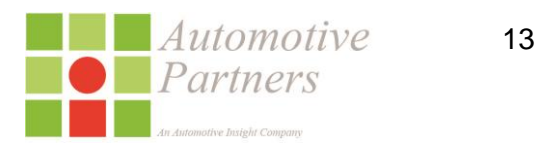

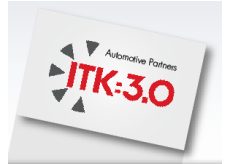

### **TOON ALLE FORMULIEREN**

#### Voertuig inspectieformulieren

| Terug naar ho | ofdscherm                 |          |         |             |                  |
|---------------|---------------------------|----------|---------|-------------|------------------|
|               | Naam                      | Kenteken | Code    | Klantnummer | Formulierdatum   |
| Bewerk        | Jaap                      |          |         |             | 03-04-2017 04:44 |
| Bewerk        | Dhr/Mevr J.J.C. Oudendijk | 05PBVB   | 5014312 |             | 31-03-2017 10:48 |

### FORMULIER FUNCTIONALITEITEN – MIJNVOERTUIG

Een ingevuld en opgeslagen formulier (met uitnodiging) heeft de mogelijkheid om uitgevoerde werkzaamheden

| UITGEVOERDE WERKZAAMHEDEN          |                                                                     |
|------------------------------------|---------------------------------------------------------------------|
| Omschrijving werkzaamheden         | Vloeistoffen bijgevuld € 25, Ruitenwisser set voor vervangen € 75,- |
|                                    | li                                                                  |
| Werkzaamheden totaalprijs incl BTW | 121,-                                                               |

te noteren en mee te printen op het formulier. Het formulier zal zichtbaar zijn op MijnVoertuig onder het kopje 'mijn voertuig' $\rightarrow$  'Open het inspectieformulier'

| Laadvermogen                                                | 360.00 KG                   |
|-------------------------------------------------------------|-----------------------------|
| Lediggewicht                                                | 1045.00 KG                  |
| Maximum te trekken massa ge                                 | eremd 800.00 KG             |
|                                                             | RDW                         |
| Inspectieformulier                                          | Open het inspectieformulier |
| Inspectiedatum: 18-10-2018<br>Laatste wijziging: 18-10-2018 | Email mij de gegevens       |
| _f] ≯ [in  ⊠                                                |                             |
| Mijn Subaru                                                 |                             |
| Home                                                        | Afspraak werkplaats         |
| Mijn gegevens                                               | Mijn wachtwoord wijzigen    |
| Mijn autogegevens                                           | Subaru.nl                   |
| Mijn contactmomenten                                        | Littoggen                   |

De gegevens kunnen ook opnieuw worden gemaild via  $\rightarrow$  'Email mij de gegevens'

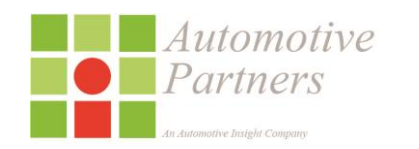

14

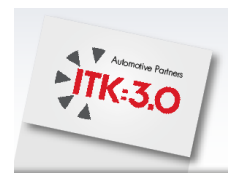

### Ook eventueel uitgebrachte adviezen;

|               | /IES                                                                                |                       |                        |
|---------------|-------------------------------------------------------------------------------------|-----------------------|------------------------|
|               | Onderdeel                                                                           | Prijs incl BTW        | Beschrijving           |
| Y             | Banden                                                                              | 250,00                | 2 nieuwe voorbanden    |
|               | Onderhoud                                                                           |                       |                        |
| •             | Chassis                                                                             | 60,00                 | fuseekogel             |
|               | Remmen                                                                              |                       |                        |
|               | Koeling                                                                             |                       |                        |
|               | Ruiten                                                                              |                       |                        |
|               | Interieur                                                                           |                       |                        |
|               | Motor                                                                               |                       |                        |
|               | Navigatie                                                                           |                       |                        |
|               | Elektrische inrichting                                                              |                       |                        |
|               | Carrosserie                                                                         |                       |                        |
|               | Veiligheid                                                                          |                       |                        |
| ¥             | Vrije indeling                                                                      | 25,00                 | Vloeistoffen bijgevuld |
| Form<br>ontva | ulier-opties (en prijzen) worden nog aangeg<br>Ingt een email bij iedere wijziging. | oast. Let op, uw klar | lant Nee 🔻             |

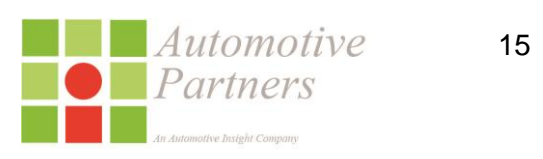

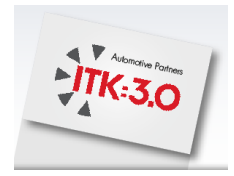

Worden na het opslaan van het formulier in detail en als totaalbedrag weergegeven.

Geachte relatie,

U heeft de wintercheck laten uitvoeren. Hieronder vind u het advies welke door uw Subaru dealer is gegeven aan de hand van de inspectie van uw Subaru.

| Categorie       | Prijs incl btw | Beschrijving |
|-----------------|----------------|--------------|
| Banden          | € 12,50        | 132          |
| Vrije indeling  | €3456,00       | 345          |
| Totaal opgeteld | € 3468,50      |              |

Als u vragen heeft kunt u contact opnemen met Subaru door een e-mail te sturen naar: mijnsubaruhelpdesk@subaru.nl.

Met vriendelijke groet,

### FORMULIER UPDATEN

Mochten er tijdens de inspectie adviespunten zijn welke nader onderzoek behoeven voor het afgeven van een juist advies en of adviesprijs, dan heeft u de mogelijkheid om uw klant na haar of zijn bezoek, een update van uw advies te verstrekken.

| Formulier-opties (en prijzen) worden nog aangepast. Let op, uw klant<br>ontvangt een email bij iedere wijziging. | Nee       |
|----------------------------------------------------------------------------------------------------|-----------|
|                                                                                                    | Selecteer |
|                                                                                                    | Ja        |
| Formulier opslaan                                                                                                | Nee       |
|                                                                                                    |           |

- Om deze functie te kunnen gebruiken dient u onderaan het inspectieformulier de 'Formulier-opties (en prijzen) worden nog aangepast' te activeren door het selectieveld op ja te plaatsen.
- Let op: Uw klant ontvangt een email bij iedere wijziging en de laatste versie van het inspectieformulier wordt opgeslagen.

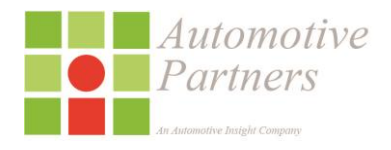

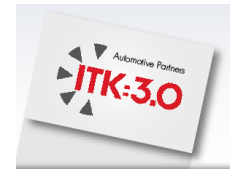

### UITGEBRACHTE ADVIEZEN OPVOLGEN

Indien u adviezen op het inspectieformulier heeft aangebracht zullen deze automatisch voor opvolging binnen ITK worden voorgesteld.

De klant krijgt na het uitbrengen van de adviezen een e-mail met de opsomming van de adviezen en bijbehorende kosten.

Binnen ITK zal een opvolgvoorstel worden aangemaakt in de week na het opslaan van het inspectieformulier. Deze opvolgvoorstellen staan standaard op 'Nee', maar kunnen op dealerindividuele basis standaard op 'Ja' geplaats worden. Indien uw bedrijf wenst, verzoeken wij u contact op te nemen met onze helpdesk op 0172-470921.

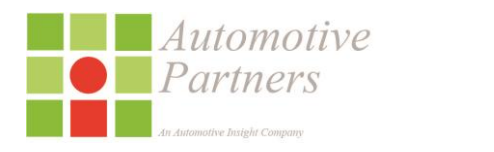

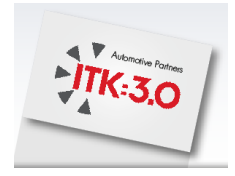

### FORMULIER OPSLAAN en FORMULIER PRINTEN

Let op: voordat u een formulier print dient deze altijd eerst te worden opgeslagen

via 'Formulier opslaan'

Formulier opslaan Formulier printen

### FORMULIER PRINTEN

Om een formulier netjes (met achtergrond kleur-balken en Subaru logo) te kunnen printen dient u eenmalig de instellingen van de internet-browser op uw eigen PC te wijzigen. Hieronder vind u voorbeelden voor de drie meest voorkomende browsers. Let er op dat u de instellingen opent van de browser en niet van de printer zelf. In de browser kunt u deze instellingen vinden via print of printinstellingen.

**Internet Explorer**. Klik op het icoontje rechts bovenin de browser en kies "print" en vervolgens "page setup".

|      |               |              |     |        |            |           | -    |            | ×          |
|------|---------------|--------------|-----|--------|------------|-----------|------|------------|------------|
| RM - | 🚼 Automotive  | Partners CRM | - × |        |            |           |      | $\uparrow$ | : <b>8</b> |
|      | Print         | Ctrl+P       |     | Print  |            |           |      |            | ۲          |
|      | Print preview |              |     | File   |            |           |      |            | •          |
|      | Page setup    |              |     | Zoom   | n (100%)   |           |      |            | - ×        |
|      | 5 1           |              |     | Safety | /          |           |      |            | •          |
|      |               |              |     | Add s  | ite to Ap  | ps        |      |            |            |
|      |               |              |     | View   | downloa    | ds        |      | Ctrl       | +J         |
|      |               |              |     | Mana   | ge add-o   | ns        |      |            |            |
|      |               |              |     | F12 D  | eveloper   | Tools     |      |            |            |
|      |               |              |     | Go to  | pinned s   | ites      |      |            |            |
|      |               |              |     | Comp   | patibility | View sett | ings |            |            |
|      |               |              |     | Repor  | t website  | e problem | ns   |            |            |
|      |               |              |     | Intern | et optior  | ns        |      |            |            |
|      |               |              |     | Abou   | t Internet | Explorer  |      |            |            |
|      |               | L            | _   |        |            |           |      |            | _          |

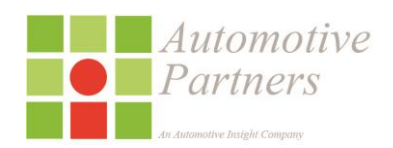

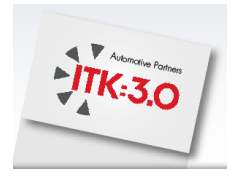

# Zet een vinkje bij 'print background colors and images' (achtergrond kleuren en afbeeldingen.) Zet alles uit bij 'Headers and Footers'.

|                                           | Pa                                                                                           | ge Se                         | etup                       |                                                                                                    |
|-------------------------------------------|----------------------------------------------------------------------------------------------|-------------------------------|----------------------------|----------------------------------------------------------------------------------------------------|
| SUBARU<br>Fidence in Motion               | Paper Options<br>Page Size:<br>Letter v<br>Potrait Landscape                                 | Marg<br>Left:<br>Righ<br>Top: | t: 19,05<br>19,05<br>19,05 | A subsection of the subsection of the subsection |
| Keuringsdatum<br>Controleur<br>Dealernaam | Print Background Colors and Images     Enable Shrink-to-Fit      Headers and Footers Header: | Botto                         | om: 19,05                  |                                                                                                    |
| Adres<br>Postcode + Plaats<br>Telefoon    | -Empty-                                                                                      |                               | Empty-                     | <b>~</b>                                                                                                    |
| E-mail<br>Website                         | -Empty-                                                                                      | × ·                           | -Empty-                    | *<br>*                                                                                                    |
| UW GEGEVENS                               | Change font                                                                                  |                               |                            |                                                                                                    |

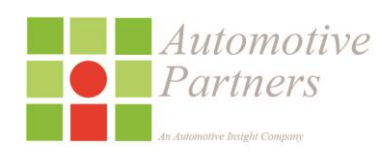

Postcode + Woonplaats

Telefoon E-mail

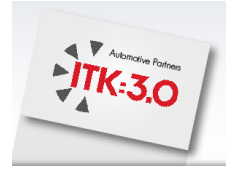

In **Chrome** klinkt u rechtsboven op de drie stipjes om het optiemenu te openen, klik print en dan kunt u de printinstelligen veranderen. Het vinkje met 'headers and footers' zet u uit en het vinkje met 'Background graphics' zet u aan.

| Print       Total 2 sheets of paper         Print       Total 2 sheets of paper         Print       Total 2 sheets of paper         Print       Total 2 sheets of paper         Print       Total 2 sheets of paper         Pages       All         controlledormulier       Controlledormulier         Pages       All         copies       3         Layout       Pertrait         Paper size       Letter         Void Copies       1         Color       Back and white         Paper size       Letter         Scale       100         Options       Headers and footers         Toro-sided       Backagound graphics         Print tuing system dialog (Cri-Shift-P)       Mering an dialogue correlation (coor n action)         Weing on dialogue correlation (coor n action)       mm         Backengening correlation (coor n action)       mm         Print using system dialog (Cri-Shift-P)       Orgoto corridered normale                                                                                                    |   | Automotive P   | artners CRI ×                          | ×                                                      |                      |
|----------------------------------------------------------------------------------------------------|---|----------------|----------------------------------------|--------------------------------------------------------|----------------------|
| Print   Total 2 sheets of paper   Destination   Image:   Pager:   Image:   Pager:   Image:   Pager:   Image:   Pager:   Image:   Image: <th>5</th> <th>760</th> <th>Itk.automotive-partners.ni/CustomerCon</th> <th>tact/inspectieFormulier/Print/0</th> <th></th>                                                                                                    | 5 | 760            | Itk.automotive-partners.ni/CustomerCon | tact/inspectieFormulier/Print/0                        |                      |
| Total 2 sheets of paper   Image:   Destination   Image:   Pages   All   Image:   Pages   Image:   Pages   Image:   Pages   Image:   Image:   Pages   Image:   Image:                                                                                                    |   | Print          |                                        |                                                        |                      |
| Control of Control of            |   | Total: 2 sheet | ts of paper                            |                                                        |                      |
| Controleformulier   Destination   IP HP Laser/et 9000 PCL6   Canage.   Pages   Image.   Pages   Image. </th <th></th> <th></th> <th></th> <th></th> <th>SUBARU VAKANTIECHECK</th>                                                                                                    |   |                |                                        |                                                        | SUBARU VAKANTIECHECK |
| Controlleformulier   Destination   Pages   All   cange.   Pages   ag. 1-5, 8, 11-13   Copies   1   Layout   Potriation   Paper size   Layout   Paper size   Latter   Margins   Default   Scale   100   Options   Hedders and footers   Two-sided   Background graphics   Print using system dialog (Crit-Shift-P)   Controlleformulier Controlleformulier                                                                                                    |   |                | Print Cancel                           | SUBABL                                                 |                      |
| Destination HP Laser/Let 9000 PCL6   Pages All   Options I   Outrobust Outrobust   Outrobust Outrobust   Paper size Letter   Voorplaats   Teefoon   Back and white   Paper size   Layout   Paper size   Letter   Voorplaats   Teefoon   Back and white   Paper size   Letter   Voorplaats   Teefoon   Email   Vuorplaats   Teefoon   Email   Vuorplaats  <                                                                                                    | C |                |                                        | Confidence in Motion                                   | Controleformulier    |
| Detination Charge   Pages All   eg.1-5,8,11-13 Copies   Copies 1   Layout Portrait   VW GEGEVENS   Layout Portrait   Color Back and white   Paper size etter   Margins Default   Scale 100   Options Headers and footers   Two-sided Wetching wrking   Veticiding wrking   Veticiding wrking   Ve                                                                                                    |   | _              | HP Laserlet 9000 PCI 6                 |                                                        |                      |
| Controleur   Pages   All                                                                                                    |   | Destination    |                                        | Keuringsdatum                                          |                      |
| Pages       ▲ All         ▲ op.1-5, 8, 11-13       All         Copies       1         Layout       Portrait         Ades       Pages Size         Color       Back and white         Pager size       Letter         Margins       Default         Scale       100         Options       Headers and footers         Two-sided       Background graphics         Background graphics       Bandenprofe Intissactiver         Print using system dialog (Ctrl+Shift+P)       MortoR         MortoR       MortoR         MortoR       MortoR         Objeve controleren       MortoR         MortoR       MortoR                                                                                                    |   |                | Change                                 | Controleur                                             |                      |
| Pages All   e.g.1-5,8,11-13   Copies   1   Layout   Portrait   Color   Black and white   Color   Black and white   Vertice   Margins   Cefault   Vertice   Margins   Colors   Black and footers   Vertice   Vertice   Vertice   Vertice   Vertice   Vertice   Vertice   Vertice   Bandenprofie   Bandenprofie   Bandenprofie   Bandenprofie   Print using system dialog (Ctrl-Shift+P)                                                                                                    |   |                |                                        | Dealernaam                                             |                      |
| Pages All   e.g. 1-5, 8, 11-13   Copies   1   Layout   Portrait   Color   Black and white   Color   Black and white   Paper size   Letter   Margins   Default   Scale   100   Options   Headers and footers   Scale   100   Options   Headers and footers   Background graphics   Background graphics   Print using system dialog (Ctrl-Shift+P)                                                                                                    |   | -              |                                        | Adres                                                  |                      |
| Email   Copies   Layout   Portrait   Color   Black and white   Color   Black and white   Paper size   Letter   Paper size   Letter   Margins   Default   Scale   100   Options   Headers and footers:   Two-sided   Background graphics   Print using system dialog (Ctri-Shift+P)   Print using system dialog (Ctri-Shift+P)                                                                                                    |   | Pages          | <ul> <li>All</li> </ul>                | Telefoon                                               |                      |
| Image: Section of the section of the sec           |   |                | ser Construction and                   | E-mail                                                 |                      |
| Copies 1   Layout Portrait   Layout Portrait   Color Black and white   Color Black and white   Paper size Letter   Margins Default   Scale 100   Options Headers and footers   Two-sided Standenprofel inkssoor   Two-sided Standenprofel inkssoor   Bardenprofel inkssoor mm   Bardenprofel inkssoor mm </td <td></td> <td></td> <td>e.g. 1-5, 8, 11-13</td> <td>Website</td> <td></td>                                                                                                    |   |                | e.g. 1-5, 8, 11-13                     | Website                                                |                      |
| Layout Portrait   Color Black and white   Paper size Letter   Paper size Letter   Margins Default   Scale 100   Options: Headers and footers   Two-sided Background graphics   Drions: Exercise   Paper stice Writching working   Writching system dialog (Ctrl-Shift+P)     Naam   Margins: Default     Wind thing system dialog (Ctrl-Shift+P)     Naam   Adres   Print using system dialog (Ctrl-Shift+P)     Naam   Adres   Print using system dialog (Ctrl-Shift+P)     Naam   Adres   Print using system dialog (Ctrl-Shift+P)     Naam   Adres   Print using system dialog (Ctrl-Shift+P)     Adres   Print using system dialog (Ctrl-Shift+P)     Adres   Print using system dialog (Ctrl-Shift+P)     Adres   Adres   Print using system dialog (Ctrl-Shift+P)     Adres   Adres                                                                                                    |   | Copies         | 1                                      | UW GEGEVENS                                            |                      |
| Layout Portrait  Potrait  Adres Adres Potrait Adres Potrait Adres Potrait Adres Potrait Adres Potrait Adres Potrait Adres Potrait Adres Potrait Adres Potrait Adres Potrait Adres Potrait Adres Potrait Adres Potrait Adres Potrait Adres Potrait Adres Potrait Adres Potrait Adres Potrait Adres Potrait Adres Potrait Adres Potrait Potrait Potrait |   |                |                                        | Naam                                                   |                      |
| Color Black and white   Paper size Letter   Paper size Letter   Margins Default   Scale 100   Options Headers and footers   Two-sided Velichting werking   Velichting werking   Velichting werking   Velichter of industrier   Bandenprofel inksvoor   Bandenprofel inksvoor   Bandenprofel in                                                                                                    |   | Layout         | Portrait 🔹                             | Adres                                                  |                      |
| Color Black and white   Paper size Letter   Margins Default   Default Image: Color Color Co                                                                                                    |   |                |                                        | Postcode + Woonplaats                                  |                      |
| Color Black and white   Paper size Letter   Margins Default   Scale 100   Options Headers and footers   Two-sided Background graphics   Background graphics Background graphics   Print using system dialog (Ctrl+Shift+P)   Color   Olippeli controleren   Kohdelistopel controleren   Kohdelistopel controleren                                                                                                    |   |                |                                        | Telefoon                                               |                      |
| Paper size Letter   Margins Default   Scale 100   Options Headers and footers   Two-sided Werking astelling   Background graphics Badenprofei inksword   Print using system dialog (Ctrl+Shift+P)   Werking van de gordels Remolestof van de gordels Remolestof van de gordels Remole                                                                                                    |   | Color          | Black and white                        | E-mail                                                 |                      |
| Paper size Letter     Margins Default     Scale 100     Options Headers and footers   Two-sided Background graphics     Background graphics     Print using system dialog (Ctrl+Shift+P)     Print using system dialog (Ctrl+Shift+P)     Vertice to perform the performance of the performance of the                                                                                                    |   |                | Deres weight                           | UW SUBARU                                              |                      |
| Margins       Default                                                                                                    |   | Paper size     | Letter                                 | Test Ochary                                            |                      |
| Margins       Default       Kiometerstand         Scale       100          Options       Headers and footers          Two-sided       Background graphics       Bandenprofel inksachter       mm         Bandenprofel rechtswor       mm         Bandenprofel rechtswor       mm         Bandenprofel rechtswor       mm         Bandenprofel rechtswor       mm         Bandenprofel rechtswor       mm         Bandenprofel rechtswor       mm         Bandenprofel rechtswor       mm         Bandenprofel rechtswor       mm         Bandenprofel rechtswor       mm         Bandenprofel rechtsachter       mm         Bandenspanning conform ligite in deurstijl (B-Stijl)       Werking wan afstelling nutensproeiers (voor en achter)         Werking wan de gordels       Remivelestof opmeten (vocht)         MOTOR       Oliepeil controleren         Koetvloeistofpeil controleren       Koetvloeistofpeil controleren         Koetvloeistofpeil controleren       Koetvloeistofpeil controleren                                                                                                    |   |                |                                        | Kenteken                                               |                      |
| Margins       Default         Scale       100         Options       Headers and footers         Two-sided       Bandenprofile Inkswoor       mm         Bandenprofile Inksachter       mm         Bandenprofile Inksachter       mm         Bandenprofile Inksac                                                                                                    |   | 2021-02        |                                        | Kilometerstand                                         |                      |
| Scale       100         Options       Headers and footers         Two-sided       Bandenprofiel rechtsoor         Bandenprofiel rechtsoor       mm         Bandenprofiel linksoor       mm         Bandenprofiel linksachter       mm         Bandensprofiel linksachter       mm         Bandensprofiel rechtsachter       mm         Bandensprofiel rechtsachter       mm         Bandensprofiel rechtsachter       mm         Bandensprofiel rechtsachter       mm         Bandensprofiel rechtsachter       mm                                                                                                    |   | Margins        | Default 👻                              |                                                        |                      |
| Options       Headers and footers         Image: Two-sided       Background graphics         Image: Background graphics       Badenprofel irechtsachter         Image: Fewer settings       Motions and engoriel irechtsachter         Print using system dialog (Ctrl+Shift+P)       Werking warking voor en achter)         Image: Werking warking voor en achter)       Werking warking voor en achter)         Werking warking voor en achter)       Werking warking voor en achter)         Werking voor en achter)       Werking voor en achter)         Werking voor en achter)       Werking voor en achter)         Werking voor en achter)       Werking voor en achter)         Working voor en achter)       Werking voor en achter)         Werking voor en achter)       Werking voor en achter)         Werking voor en achter)       Werking voor en achter)         Werking voor en achter)       Werking voor en achter)         Werking voor en achter)       Werking voor en achter)         Werking voor en achter)       Werking voor en achter)         MOTOR       Olepeil controleren         Koelvielstofpeil controleren       Koelvielstofpeil controleren         Koelvielstofpeil controleren       Koelvielstofpeil controleren                                                                                                    |   | Scale          | 100                                    | VELIGHEID                                              |                      |
| Options       Headers and footers         Image: Two-sided       Bandenprofiel rechtsvor       mm         Bandenprofiel rechtsvor       mm         Bandenprofiel inkszonter       mm         Bandenprofiel inkszenter       mm         Bandenprofiel inkszenter       mm         Bandenprofielinkszenter       mm                                                                                                    |   |                |                                        | Verlichting werking                                    |                      |
| □ Two-sided       Badeground graphics         □ Eskground graphics       Badeground graphics         □ Fever settings       mm         Print using system dialog (Ctrl+Shift+P)       MOTOR         Oliepeil controleren<br>Koetviositofpeil controleren       Oliepeil controleren<br>Koetviositofpeil controleren                                                                                                    |   | Options        | Headers and footers                    | Verlichting afstelling                                 |                      |
| Iwo-sided       Bandenprofie linksachter       mm         Bandenprofie linksachter       mm         Werking en afstelling rutensproeiers (voor en achter)       Werking van de gordels         Remvloeistof opmeten (vocht)       MOTOR         Oliepeil controleren       Koelvloeistofpei controleren         Koelvloeistofpei controleren       Koelvloeistofpei controleren                                                                                                    |   |                |                                        | Bandenprofiel linksvoor                                | mm                   |
| Background graphics     Bandenprofei rechtsachter    mm       Bandenprofei rechtsachter    mm       Bandenprofei rechtsachter                                                                                                    |   |                | Uwo-sided                              | Bandenprofiel rechtsvoor                               | mm                   |
| Bandensport rechtsachter                                                                                                    |   |                | Background graphics                    | Bandenprofiel linksachter                              | mm                   |
| -         Fewer settings         Baladerispatial Quint in syste in deutsig (C-sul)           -         Fewer settings           Print using system dialog (Ctrl+Shift+P)         Werking vissebladen (vocht)           MOTOR         Ollepeil controleren<br>Koelvloeistofpel controleren                                                                                                    |   |                | C mangion group                        | Bandenprofiel rechtsachter                             | mm                   |
| Fewer settings     Werking en afstelling ruitensproeiers (voor en achter)     Ruitensproeiervloeistofniveau (voor en achter)     Ruitensproeiervloeistofniveau (voor en achter)     Werking van de gordels     Remidoeistof opmeten (vocht)     MOTOR     Oliepeil controleren     Koelvloeistofpei controleren                                                                                                    | - |                |                                        | Werking wisselbladen (voor en achter)                  |                      |
| Print using system dialog (Ctrl+Shift+P)         Ruitensproeiervloeistofiniveau (voor en achter)<br>Verking van de gordels<br>Remvloeistof opmeten (vocht)           MOTOR         Ollepeil controleren<br>Koetvloeistofpeil controleren                                                                                                    |   | - Fewer se     | ettings                                | Werking en afstelling ruitensproeiers (voor en achter) |                      |
| Print using system dialog (Ctrl+Shift+P)  Werking van de gordels Remuloeistof opmeten (voch)  MOTOR  Oliepeil controleren Koetvloeistofpel controleren                                                                                                    |   |                |                                        | Ruitensproeiervloeistofniveau (voor en achter)         |                      |
| Print using system dialog (Ctrl+Shift+P) Remvloeistof opmeten (vocht) MOTOR Oliepeil controleren Koelvloeistofpel controleren                                                                                                    |   |                |                                        | Werking van de gordels                                 |                      |
| MOTOR<br>Oliepeil controleren<br>Keelvloeistofpeil controleren                                                                                                    |   | Print using sy | stem dialog (Ctrl+Shift+P)             | Remvloeistof opmeten (vocht)                           |                      |
| Oliepeil controleren<br>Koelvloeistofpeil controleren                                                                                                    |   |                |                                        | MOTOR                                                  |                      |
| Koelvoetstofpel controleren                                                                                                    |   |                |                                        | Olianail controlaran                                   |                      |
|                                                                                                    |   |                |                                        | Koelvloeistofpeil controleren                          |                      |
|                                                                                                    |   |                |                                        |                                                        |                      |

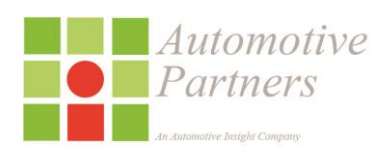

20

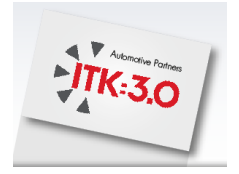

In **Firefox** Klikt u rechts bovenin het scherm op de drie streepjes om het optiemenu te openen. Klik vervolgens op print en in het printscherm klikt u op 'Page setup'.

In de eerste tab zet u een vinkje bij 'Print background'.

| 8                                                                                                    | Automoti                                             | ive Partners CRM Mozilla Firefox             |
|----------------------------------------------------------------------------------------------------|------------------------------------------------------|----------------------------------------------|
| Print Page Setup Page: 14 • 1 of 2 • 14 Scale:                                                                                                    | Shrink To Fit 👻 📘 Portrait 🗋 Landscape               | Close                                        |
| Print Page Setup Page ** • 1 of 2 • ** Scale:<br>Page Setup ×<br>Format & Options Margins & Header/Footer<br>Format<br>Orientation:  Portrai<br>Scale: 100 % Shrink to fit Page Width<br>Options<br>Print Background (colors & images)<br>OK Cancel | Shrink To Fit v Portrait Landscape                   | Close SUBARU VAKANTIECHECK Controleformulier |
| OK Cancel                                                                                                    | Adres<br>Postcode + Woonplaats<br>Telefoon<br>E-mail |                                              |

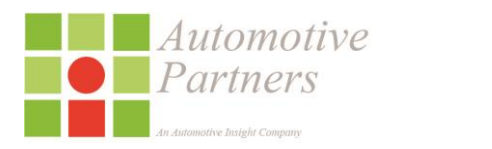

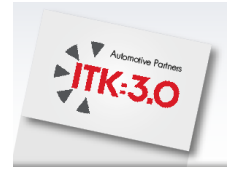

In de tweede tab zet u alle optie uit onderin het schermpje bij 'Headers and Footers'.

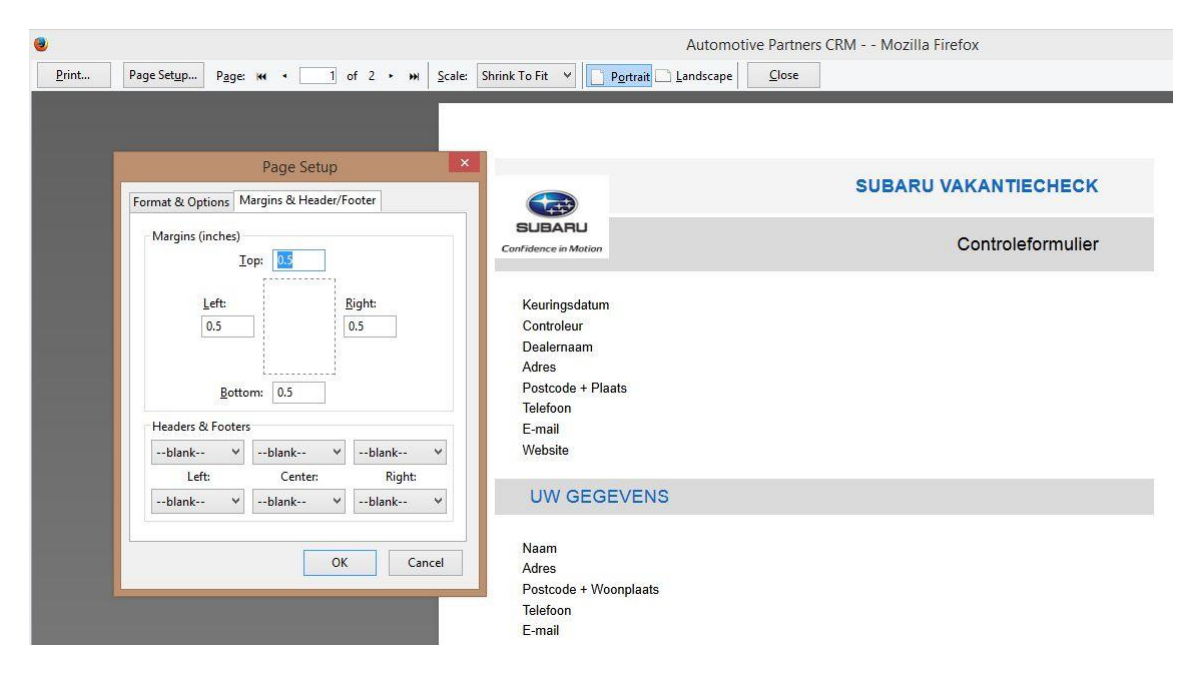

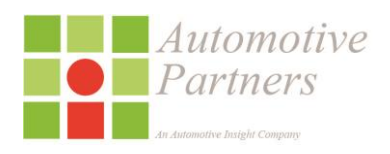

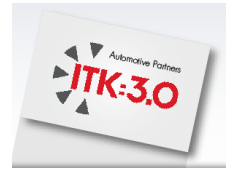

### 4 ITK – contact

| Hoofdmenu Admin Nieuws Contact Help OAfmelden |
|-----------------------------------------------|
|-----------------------------------------------|

Middels telefoonnummer: 0172-470921 kunt u gebruik maken van de helpdesk Ervaren medewerkers zullen u helpen bij het beantwoorden van uw vragen!

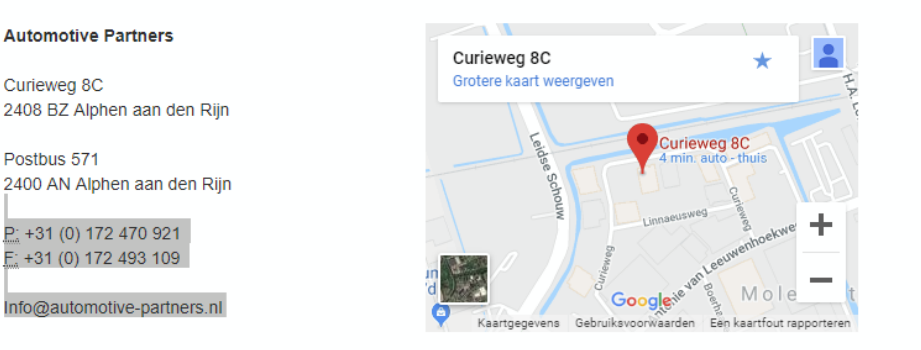

© Automotive Partners 2018

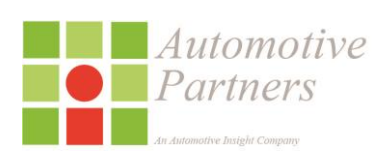